## Инструкция по регистрации в ЭБС <u>Лань</u>

- 1. Перейдите на сайт по ссылке <u>https://e.lanbook.com/</u> (или по ссылке-иконке на странице библиотеки MAPXИ <u>https://marhi.ru/biblio/</u>)
- 2. Нажмите «Войти»

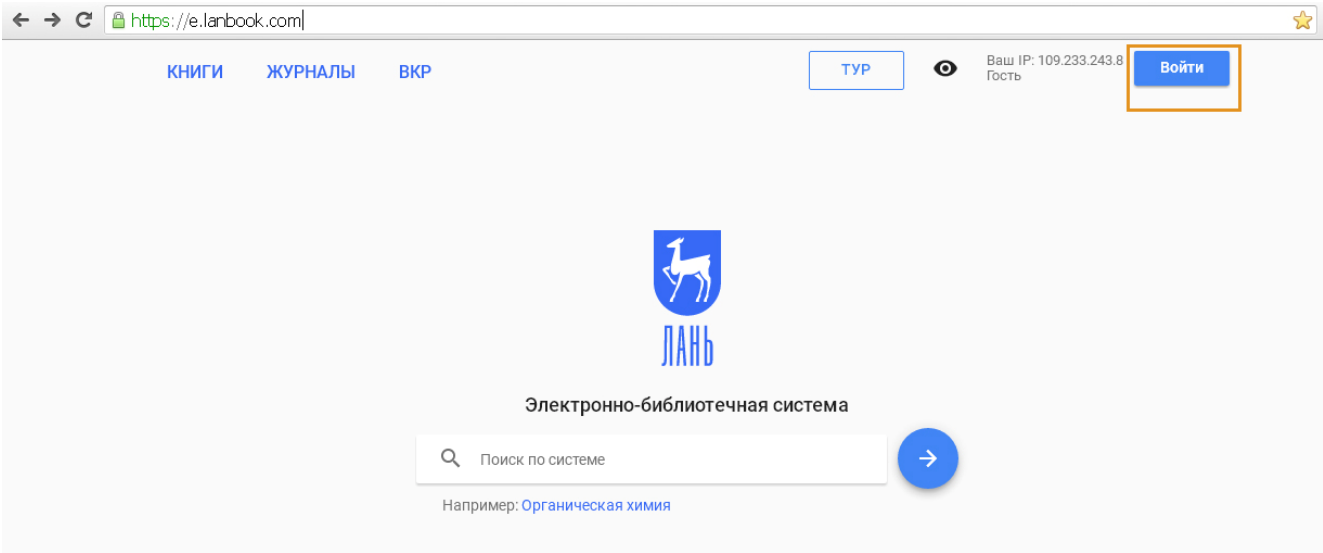

3. Перейдите в раздел «Регистрация»

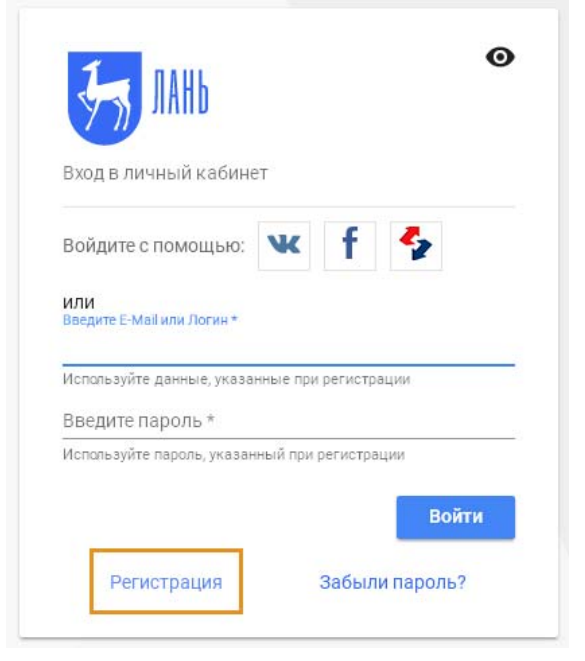

4. Заполните регистрационную форму (обязательные поля со звездочками).

<u>Статус</u> – студент (для обучающихся);

<u>Email</u> – указывайте действующую электронную почту (она является логином и на нее отправляется ссылка для подтверждения регистрации).

5. В поле «Выберите организацию» выберите <u>Московский архитектурный институт из</u> выпадающего списка.

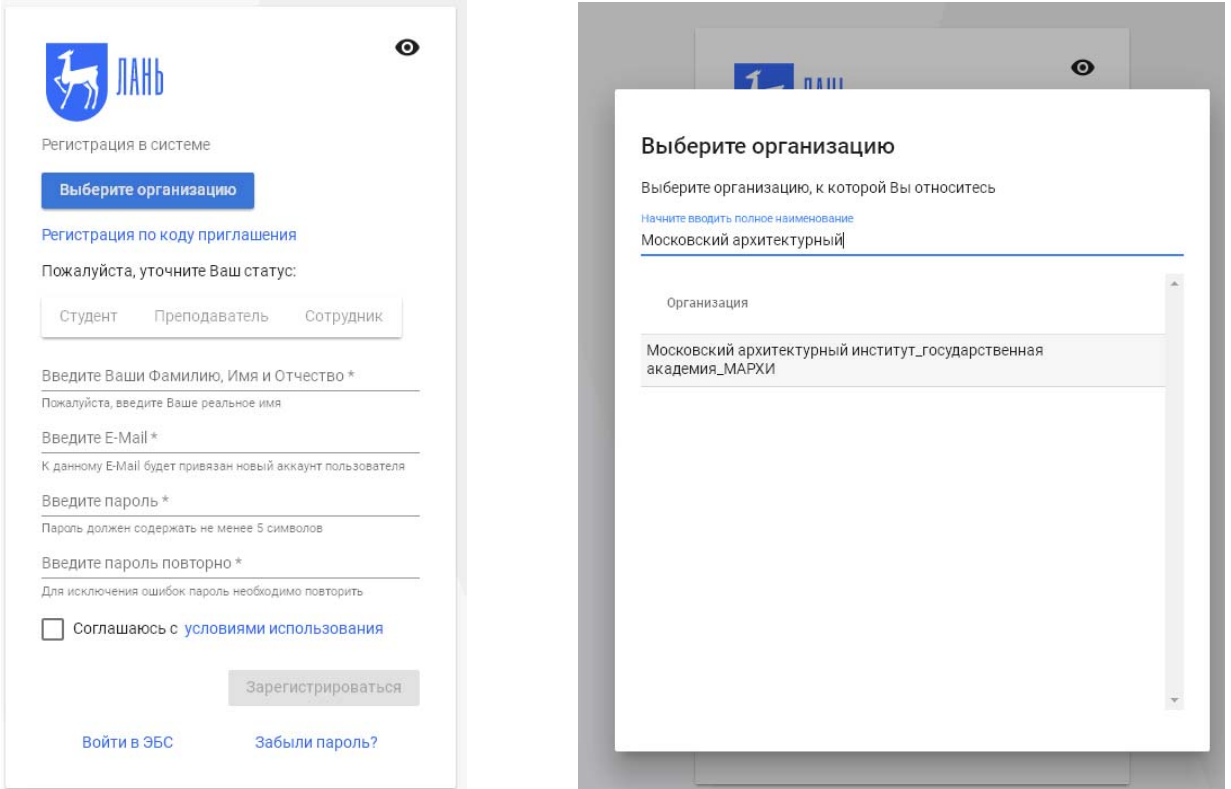

- 6. Отправьте заполненную форму, нажав «Зарегистрироваться».
- 7. На Вашу электронную почту должно прийти письмо подтвердите регистрацию по ссылке в этом письме.
- 8. В дальнейшем вход в ЭБС Лань осуществляется <u>по электронной почте и паролю,</u> указанным при регистрации.

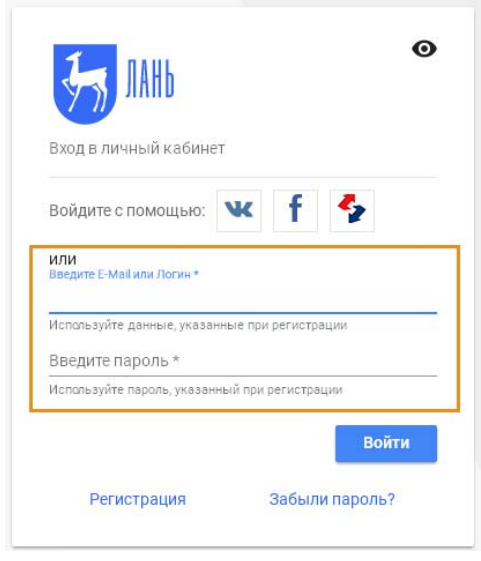

## 9. После входа можно увидеть информацию о доступе к подписке МАРХИ.

## Доступ должен появиться после подтверждения регистрации библиотекой (в течение суток после регистрации).

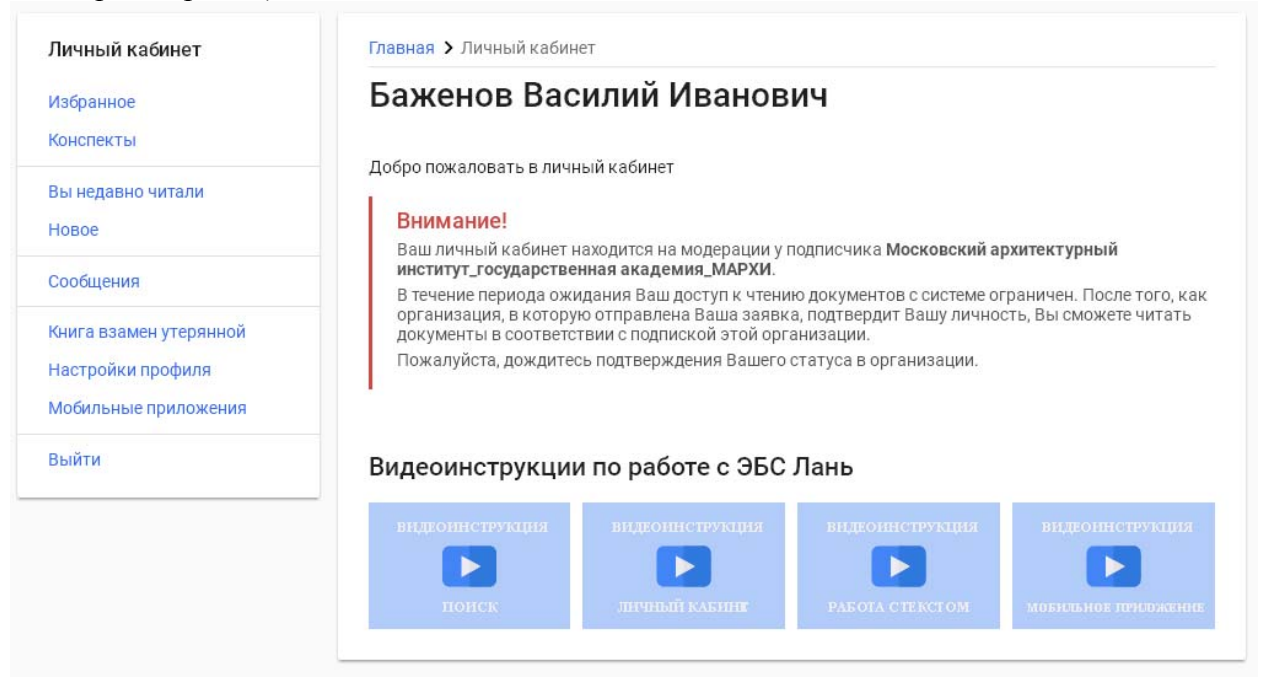

10. После получения доступа к подписке МАРХИ, доступные для чтения издания в разделе «Книги» будут отмечены синим цветом. В том числе, <u>«Ресурсы МАРХИ»: актуальные</u> учебные пособия МАРХИ по разным дисциплинам и направлениям подготовки

| () Модуль РПД<br>() Книга взамен ут                        | ерянной                                                                                                    |  |  |  |
|------------------------------------------------------------|----------------------------------------------------------------------------------------------------|--|--|--|
| КНИГИ ЖУРНАЛЫ ВКР                                          | Сообщить об ошибке Global 😰                                                                                                    |  |  |  |
| 🕥 Каталог СПО                                              |                                                                                                    |  |  |  |
| J                                                          | Q Поиск по системе →                                                                                                    |  |  |  |
| Показывать издательства                                    | Расширенный поиск                                                                                                    |  |  |  |
| Ресурсы МАРХИ                                              | Главная > Книги > Ресурсы МАРХИ                                                                                                  |  |  |  |
| <ul> <li>Инженерно-технические науки</li> </ul>            |                                                                                                    |  |  |  |
| > Инженерно-технические науки                              | Ресурсы МАРХИ                                                                                                    |  |  |  |
| > Экономика и менеджмент                                   | Aprop.                                                                                                    |  |  |  |
| > Языкознание и литературоведение                          | авир.<br>Все АБВГДЕЖЗИКЛМНОПРСТУФХЦЧШЩЭЮЯ                                                                                        |  |  |  |
| Право. Юридические науки                                   |                                                                                                    |  |  |  |
| Музыка и театр                                             | 09 A B C D E I G II I S K E WIN O F Q K S I O V W X I Z                                                                          |  |  |  |
| Психология. Педагогика                                     | Сортировать: по цаименованию 🗸 Фильтр: по уровию образования 👻                                                                   |  |  |  |
| <ul> <li>Социально-гуманитарные науки</li> </ul>           |                                                                                                    |  |  |  |
| Художественная литература                                  |                                                                                                    |  |  |  |
| > География                                                | Георгиевская Е.В., Денисова Ю.В.<br>АutoCAD: Часть 1. 2d черчение и аннотации: учебно-<br>пособие 2016                           |  |  |  |
| > Искусствоведение                                         | методическое пособие для студентов направления 37 стр.                                                                           |  |  |  |
| > математика                                               | "Дизайн архитектурной среды Бакалавр"                                                                                            |  |  |  |
| Теоретическая мехацика                                     | Московский архитектурный институт                                                                                                |  |  |  |
| <ul> <li>Ветеринария и сельское хозяйство</li> </ul>       | Хрусталев Д.А. 2016                                                                                                    |  |  |  |
| <ul> <li>Лесное хозяйство и лесоинженерное дело</li> </ul> | Автовокзал: учебное пособие 34 стр.                                                                                              |  |  |  |
| Уинформатика                                               | московский архитектурный институт                                                                                                |  |  |  |
| Образовательная робототехника                              | Охлопкова О.А., Никольский В.А. 946600 2018                                                                                      |  |  |  |
| > Технологии легкой промышленности                         | <ul> <li>Автосборочный завод: учебное пособие для студентов очной<br/>формы обучения по направлению подготовки 270100</li> </ul> |  |  |  |
| Балет. Танец. Хореография                                  | «Архитектура» (квалификация «бакалавр»)                                                                                          |  |  |  |
| > Нанотехнологии                                           | Московский архитектурный институт                                                                                                |  |  |  |
| > Химия                                                    | Матовников Г.С. учебно-методическое 2019                                                                                         |  |  |  |
| > Технологии пищевых производств                           | Анализ условий естественного освещения помещений     пособие     по цифровой модели здания; учебно-методическое     17           |  |  |  |
| Физкультура и Спорт                                        | пособие                                                                                                    |  |  |  |

Поиск в разделе «Ресурсы МАРХИ» возможен по автору, названию, уровню подготовки.

Для тематического поиска учебной литературы (или поиску по кафедре) пользуйтесь Электронным каталогом библиотеки МАРХИ (<u>http://lib.marhi.ru/MegaPro/Web</u>), БД «Учебный фонд»

| О системе Облатия                                                                                                    | ая связь Помощь Статистика                                                                                                    |                                                 |            |        |                       |
|----------------------------------------------------------------------------------------------------|----------------------------------------------------------------------------------------------------|-------------------------------------------------|------------|--------|-----------------------|
| Concreate Coperin                                                                                                    | an conso i nomodo i ci a me ma                                                                                                    |                                                 |            |        |                       |
| Выбор БД                                                                                                    | Выдавать по: 50 🔹                                                                                                    | те терм поиска                                  |            |        | He                    |
| Учебный фонд 🔹                                                                                                    |                                                                                                    |                                                 |            |        | and the second second |
| Тип полска<br>- Простой<br>- Расциденный<br>- По словарам<br>- Слооной<br>- Косоной<br>- Новые книги<br>- Отчеты<br>- Отчеты<br>- Слооной<br>- Вид литературы<br>- Гриф учебной лите<br>- Дисцигилины<br>- Имя алектронного р<br>- Инектарный номер<br>- Кафедро<br>Место издания<br>- Издательство<br>- Серия<br>- Направления<br>- Обще обозначения<br>- Обще обозначения<br>- | Словари                                                                                                    | Термы словаря 1                                 | Кол-<br>во | Отобра | нные термы            |
|                                                                                                    | Заглавие                                                                                                    | Архитектура жилых зданий                        | 25 📫       |        |                       |
|                                                                                                    | Авторы                                                                                                    | Архитектура общественных зданий                 | 3          |        |                       |
|                                                                                                    | Ключевые слова                                                                                                    | Архитектура промышленных зданий                 | 11         |        |                       |
|                                                                                                    | Персоналии                                                                                                    | Архитектура сельских населенных мест            | 7          |        |                       |
|                                                                                                    | Вид литературы                                                                                                    | Архитектура сельских населённых мест            | 1          |        |                       |
|                                                                                                    | Гриф учебной литературы                                                                                                    | Аскитектурная практика                          | 13         |        |                       |
|                                                                                                    | Дисциплины                                                                                                    | Алимпентульная физика                           | 41         |        |                       |
|                                                                                                    | Имя электронного ресурса                                                                                                    | Архитектурное материадоведение                  | 2          |        |                       |
|                                                                                                    | Инвентарный номер                                                                                                    | Running Material and Construction and Marganets | 20         |        |                       |
|                                                                                                    | Кафедра                                                                                                    | Высшая математика и строительная механика       | 20         |        |                       |
|                                                                                                    | Место издания                                                                                                    | Басаан школа средового дизанна                  | 67         |        |                       |
|                                                                                                    | Издательство                                                                                                    | градостроительство                              | 57         |        |                       |
|                                                                                                    | Серия                                                                                                    | дизайн архитектурной среды                      | 47         |        |                       |
|                                                                                                    | направления                                                                                                    | живопись                                        | 5          |        |                       |
|                                                                                                    | Общее обозначение материала                                                                                                    | инженерное оборудование здании                  | 3          |        |                       |
|                                                                                                    | Тоцоткарака в боже                                                                                                    | Иностранные языки                               | 2          |        |                       |
|                                                                                                    | Географическая ручрика                                                                                                    | Информатика (УНЦ АКТ)                           | 10         |        |                       |
|                                                                                                    | VEK                                                                                                    | История архитектуры и градостроительства        | 11         |        |                       |
|                                                                                                    | Лата издания                                                                                                    | Комплексная профессиональная подготовка         | 1          |        |                       |
|                                                                                                    | And a second second sec | Конструкции зданий и сооружений                 | 14         |        |                       |
|                                                                                                    |                                                                                                    | Ландшафт                                        | 1          |        |                       |
|                                                                                                    |                                                                                                    | Ландшафтная архитектура                         | 2          |        |                       |
|                                                                                                    |                                                                                                    | Начертательная геометрия                        | 3          |        |                       |
|                                                                                                    |                                                                                                    | Основы архитектурного проектирования            | 15         |        |                       |

11. В ЭБС Лань доступны коллекции изданий по архитектуре и искусству издательств «Стрелка Пресс» и «Прогресс-Традиция». Их можно найти с помощью Поиска (по названию издательства). Интересующую книгу можно читать онлайн, копировать отдельные страницы или поместить в папку «Избранное» в Личном кабинете.

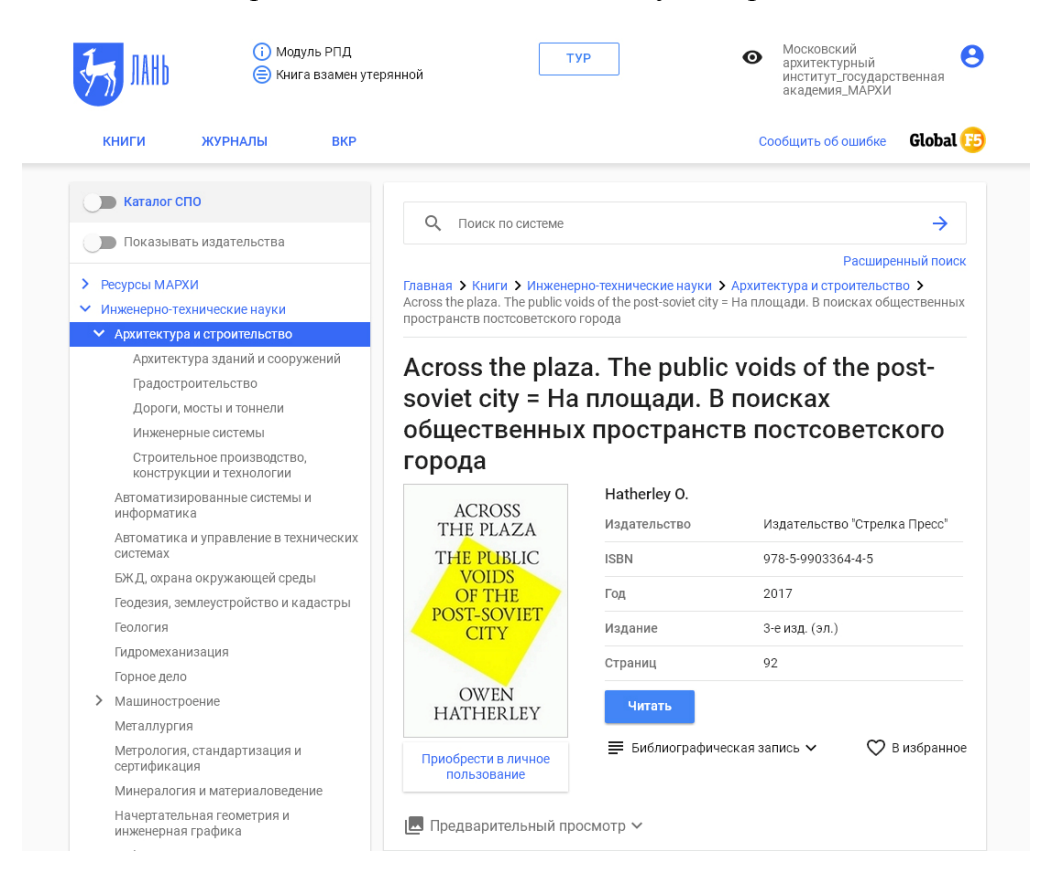